#### ×

# Gerar Relatório de OS de Fiscalização

O objetivo desta funcionalidade é gerar o relatório de ordem de serviço de fiscalização, em dois níveis: analítico e sintético. Esse relatório contém as informações sobre as ordens de serviço de fiscalização, conforme solicitação da **CAERN**.

A funcionalidade pode ser acessada via **Menu de sistema**, no caminho: **GSAN > Cobrança > Nova Cobrança > Gerar Relatório de OS de Fiscalização**. Feito isso, o sistema visualiza a tela abaixo:

### Observação

Informamos que os dados exibidos nas telas a seguir são fictícios, e não retratam informações de clientes.

| Opção do Relatório:*      | 🔘 Analítico 🖲                                          | Sintético      |           |   |  |
|---------------------------|--------------------------------------------------------|----------------|-----------|---|--|
| Período de Fiscalização:* | 06/2017 a                                              | 06/2017        | (mm/aaaa) |   |  |
| Gerência Regional:        |                                                        |                | ۲         |   |  |
| Unidade de Negócio:       |                                                        |                |           | • |  |
| Localidade Inicial:       |                                                        |                |           |   |  |
| Localidade Final:         |                                                        |                |           |   |  |
| Situação:                 |                                                        | T              |           |   |  |
| Tipo de Retorno:          |                                                        |                |           | Ŧ |  |
| Aceitação da OS:          | <ul><li>○ Sim ○ Não</li><li>* Campos Obrigat</li></ul> | Todos<br>órios |           |   |  |

No caso do relatório **Analítico** são selecionadas as ordens de serviço fiscalizadas, filtradas por Período de Geração, Gerência Regional, Unidade de Negócio, Localidade Inicial e Final, Situação, Tipo de Retorno e por Aceitação ou não da OS.

No caso do relatório **Sintético** são selecionadas as ordens de Serviço fiscalizadas, filtradas por Período de Geração, Gerência Regional, Unidade de Negócio, Localidade Inicial e Final.

As ordens de serviço fiscalizadas são encerradas por decurso de prazo, ou seja, as que não foram fiscalizadas até o vencimento da sua validade. A verificação da validade da OS será calculada a partir da data da geração, mais um número de dias úteis a ser informado no campo parâmetro geral. A OS fiscalizada é mantida caso a data de validade seja inferior.

Selecione, obrigatoriamente, o tipo de relatório que deseja gerar. Em seguida, informe o período de fiscalização. Depois, preencha os demais campos que julgar necessários e clique no botão Gerar.

### MODELO: Relatório de Ordem de Serviço de Fiscalização - Sintético

|                                         | GSAN - Sistema de Gestão<br>Relatório de Ordem de Serviço de F<br>Período de Fiscalização | de Saneamento<br>Piscalização - Sintético<br>: 06/2017 | PAG 1/1<br>04/01/2018<br>10:07:08<br>R1213 |
|-----------------------------------------|-------------------------------------------------------------------------------------------|--------------------------------------------------------|--------------------------------------------|
| erência Regional:<br>ocalidade Inicial: | Unidade de Negócios:<br>Localidade Final:                                                 |                                                        |                                            |
| Gerência Regional:                      | GERENCIA COMERCIAL NATAL                                                                  |                                                        |                                            |
| Unidade Negócio:                        | UNIDADE COMERCIAL SUL                                                                     |                                                        |                                            |
| Localidade:                             | ESC DIST DE CAPIM MACIO                                                                   |                                                        |                                            |
|                                         | Motivo de Encerramento                                                                    | Qtd os                                                 |                                            |
|                                         | CANCELADO POR DECURSO DE PRAZO                                                            | 1                                                      |                                            |
|                                         | Total da Localidade - Motivo de Encerramento:                                             | 1                                                      |                                            |
|                                         | Total da Unidade de Negócio - Tipo de Retorno:                                            | 0                                                      |                                            |
|                                         | Total da Unidade de Negócio - Motivo de Encerramento:                                     | 1                                                      |                                            |
|                                         | Total da Gerência Regional - Tipo de Retorno:                                             | 0                                                      |                                            |
|                                         | Total da Gerância Regional - Motivo de Engerramento:                                      | 1                                                      |                                            |

### MODELO: Relatório de Ordem de Serviço de Fiscalização - Analítico

|                                                                          |                                                                                                    | Relat                                            | GSAN - S<br>ório de Orde                                                      | Sistema de Gestão de Sane<br>m de Servico de Fiscaliz                                                                                                    | amento<br>acão - Analítico                |                                  | PAG 1/1                          |
|--------------------------------------------------------------------------|----------------------------------------------------------------------------------------------------|--------------------------------------------------|-------------------------------------------------------------------------------|----------------------------------------------------------------------------------------------------|-------------------------------------------|----------------------------------|----------------------------------|
|                                                                          |                                                                                                    |                                                  | Peri                                                                          | íodo de Fiscalização: 06/2012                                                                                                    |                                           |                                  | 15:10:03                         |
|                                                                          | Feriodo de Fiscalização: 06/2012                                                                              |                                                  |                                                                               | R1213                                                                                                    |                                           |                                  |                                  |
| Piltro: Gerên<br>Local<br>Situ:<br>Aceit                                 | cia Regional:<br>idade Inicial:<br>ução: TODOS<br>ação da OS: TODOS                                           |                                                  |                                                                               | Unidade de Negócios:<br>Localidade Final:<br>Tipo de Retorno:                                                                                               |                                           |                                  |                                  |
| )S Piscalizaçã                                                           | o Data da Geraçã                                                                                              | io. Data de Encer                                | ramento Moti:                                                                 |                                                                                                    | Tino de Petorno                           |                                  | Aceitação OS                     |
| S Fiscalizada<br>Gerência Re                                             | Imével Cli<br>gional: LITORAL SUL                                                                             | ente                                             | Data de Execuçã                                                               | vo Encerramento<br>o Tipo de Serviço                                                                                                    | Motivo Encerramento                       | Tipo de R                        | etorno                           |
| S Piscalizada<br>Gerência Re<br>Unidade 1<br>Loce                        | Imóvel Cli<br>gional: LITORAL SUL<br>Megócio: UNID. DE REC<br>alidade: CORONEL EZEC                           | ente                                             | Data de Execuçã                                                               | vo Encerramento<br>o Tipo de Serviço                                                                                                    | Motivo Encerramento                       | Tipo de R                        | etorno                           |
| S Fiscalizada<br>Gerência Re<br>Unidade 1<br>Loca<br>2810469<br>2810441  | Im5vel Cli<br>gional: LITORAL SUL<br>Megócio: UNID. DE REG<br>Lidade: CORONEL EZEG<br>08/06/2012<br>727608.3  | cente<br>CEITA DE TANGARA<br>QUIEL<br>05/07/2012 | CONCI<br>05/07/2012                                                           | vo Encerramento<br>o Tipo de Serviço<br>LUSAO DO SERVICO<br>RELIGAÇÃO DO RAMAL DE AGUA                                                                      | Motivo Encerramento<br>PISCALIZAÇÃO COM S | Tipo de R<br>UCESSO<br>FISCALIZA | Etorno<br>Sim<br>CAO COM SUCESSO |
| Gerência Re<br>Unidade 1<br>Loce<br>2810469<br>2810441                   | Imóvel Cli<br>gional: LITORAL SUL<br>Megócio: UNID. DE REG<br>llidade: CORONEL EZEG<br>08/06/2012<br>727608.3 | ente<br>CEITA DE TANGARA<br>QUIEL<br>05/07/2012  | Data de Execuçã<br>CONCI<br>05/07/2012<br>Tote                                | vo Encerramento<br>o Tipo de Serviço<br>LUSAO DO SERVICO<br>RELIGACAO DO RAMAL DE AGUA<br>11 da Localidade: 1                                               | Motivo Encerramento PISCALIZAÇÃO COM S    | Tipo de R<br>UCESSO<br>FISCALIZA | Sim<br>CAO COM SUCESSO           |
| S Fiscalizada<br>Gerência Re<br>Unidade 1<br>Loce<br>2810469<br>2810441  | Imóvel Cli<br>gional: LITORAL SUL<br>Megócio: UNID. DE REG<br>llidade: CORONEL EZEG<br>08/06/2012<br>727608.3 | ente<br>CEITA DE TANGARA<br>QUIEL<br>05/07/2012  | CONCI<br>CONCI<br>05/07/2012<br>Tota<br>Total da Uni                          | vo Encerramento<br>o Tipo de Serviço<br>LUSAO DO SERVICO<br>RELIGACAO DO RAMAL DE AGUA<br>al da Localidade: 1<br>dade de Negócio: 1                         | Motivo Encerramento<br>FISCALIZAÇÃO COM S | Tipo de R<br>UCESSO<br>FISCALIZA | Sim<br>CAO COM SUCESSO           |
| OS Piecalizada<br>Gerência Re<br>Unidade 1<br>Loco<br>2810469<br>2810441 | Imóvel Cli<br>gional: LITORAL SUL<br>Megócio: UNID. DE REG<br>hidade: CORONEL EZEC<br>08/06/2012<br>727608.3  | ente<br>CEITA DE TANGARA<br>QUIEL<br>05/07/2012  | Data de Execuçã<br>CONCI<br>05/07/2012<br>Tota<br>Total da Uni<br>Total da Ge | vo Encerramento<br>o Tipo de Serviço<br>LUSAO DO SERVICO<br>RELIGACAO DO RAMAL DE AGUA<br>11 da Localidade: 1<br>dade de Negócio: 1<br>vrência Regional: 1  | Motivo Encerramento<br>FISCALIZAÇÃO COM E | Tipo de R<br>UCESSO<br>PISCALIZA | Sim<br>CAO COM SUCESSO           |
| S Fiscalizada<br>Gerência Re<br>Unidade 1<br>Loce<br>2810469<br>2810441  | Imóvel Cli<br>gional: LITORAL SUL<br>Megócio: UNID. DE REG<br>llidade: CORONEL EZEG<br>08/06/2012<br>727608.3 | ente<br>CEITA DE TANGARA<br>QUIEL<br>05/07/2012  | CONCI<br>CONCI<br>05/07/2012<br>Tota<br>Total da Uni<br>Total da Ge           | vo Encerramento<br>o Tipo de Serviço<br>LUSAO DO SERVICO<br>RELIGACAO DO RAMAL DE AGUA<br>11 da Localidade: 1<br>dade de Negócio: 1<br>vrência Regional: 1  | Motivo Encerramento<br>FISCALIZAÇÃO COM S | Tipo de R<br>UCESSO<br>FISCALIZA | Sim<br>CAO COM SUCESSO           |
| IS Fiscalizada<br>Gerência Re<br>Unidade 1<br>Loce<br>2810469<br>2810441 | Imóvel Cli<br>gional: LITORAL SUL<br>Regócio: UNID. DE REG<br>llidade: CORONEL EZEG<br>08/06/2012<br>727608.3 | ente<br>CEITA DE TANGARA<br>QUIEL<br>05/07/2012  | CONCI<br>CONCI<br>05/07/2012<br>Tota<br>Total da Uni<br>Total da Ge           | vo Encerramento<br>o Tipo de Serviço<br>LUSAO DO SERVICO<br>RELIGACAO DO RAMAL DE AGUA<br>11 da Localidade: 1<br>.dade de Negócio: 1<br>.rência Regional: 1 | Motivo Encerramento<br>FISCALIZAÇÃO COM S | Tipo de R<br>UCESSO<br>FISCALIZA | Sim<br>CAO COM SUCESSO           |

# **Preenchimento dos Campos**

| Campo                      | Preenchimento dos Campos                                                                                                    |
|----------------------------|----------------------------------------------------------------------------------------------------|
| Opção do Relatório         | Campo obrigatório - Selecione uma das opções para gerar o relatório,<br>conforme modelo:<br><i>Analítico</i> ;<br><i>Sintético</i> .                                                                                                    |
| Período de<br>Fiscalização | Campo obrigatório - Informe o período de fiscalização, no formato mm/aaaa<br>(mês, ano).                                                                                                    |
| Gerência Regional          | Selecione uma das opções disponibilizadas pelo sistema, referente à Gerência<br>Regional.                                                                                                    |
| Unidade de Negócio         | Selecione uma das opções disponibilizadas pelo sistema, referente à Unidade de Negócio.                                                                                                    |
| Localidade Inicial         | Informe o código da localidade inicial, ou clique no botão R, link <b>Pesquisar</b><br><b>Localidade</b> , para selecionar a localidade desejada. O nome será exibido no<br>campo ao lado.<br>Para apagar o conteúdo do campo, clique no botão S ao lado do campo em<br>exibição. |
| Localidade Final           | Informe o código da localidade final, ou clique no botão R, link <b>Pesquisar</b><br>Localidade, para selecionar a localidade desejada. O nome será exibido no<br>campo ao lado.<br>Para apagar o conteúdo do campo, clique no botão S ao lado do campo em<br>exibição.           |
| Situação                   | Este campo só será disponibilizado quando a opção escolhida for <b>Analítico</b> .<br>Selecione uma das opções disponibilizadas pelo sistema.                                                                                                    |
| Tipo de Retorno            | Este campo só será disponibilizado quando a opção escolhida for <b>Analítico</b> .<br>Selecione uma das opções disponibilizadas pelo sistema.                                                                                                    |

| Campo           | Preenchimento dos Campos                                                                                                    |
|-----------------|----------------------------------------------------------------------------------------------------|
| Aceitação da OS | Este campo só será disponibilizado quando a opção escolhida for <b>Analítico</b> .<br>Selecione uma das opções:<br><i>Sim</i> ;<br><i>Não</i> ;<br><i>Todos</i> . |

# Funcionalidade dos Botões

| Botão        | Descrição da Funcionalidade                                                                         |
|--------------|----------------------------------------------------------------------------------------------------|
| $\mathbf{R}$ | Ao clicar neste botão, o sistema permite consultar um dado nas bases de dados.                      |
| Ś            | Ao clicar neste botão, o sistema apaga o conteúdo do campo em exibição.                             |
| Limpar       | Ao clicar neste botão, o sistema limpa o conteúdo dos campos na tela.                               |
| Gerar        | Ao clicar neste botão, o sistema executa a geração do relatório com base nos parâmetros informados. |

## Referências

#### Gerar Relatório de OS de Fiscalização

### **Termos Principais**

#### Cobrança

Clique **aqui** para retornar ao Menu Principal do GSAN.

From: https://www.gsan.com.br/ - Base de Conhecimento de Gestão Comercial de Saneamento

Permanent link: https://www.gsan.com.br/doku.php?id=ajuda:cobranca:gerar\_relatorio\_de\_os\_de\_fiscalizacao

Last update: 04/01/2018 13:17

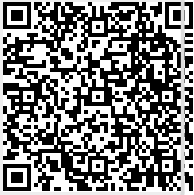